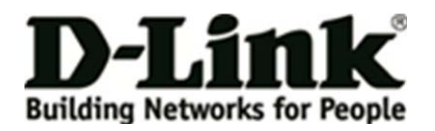

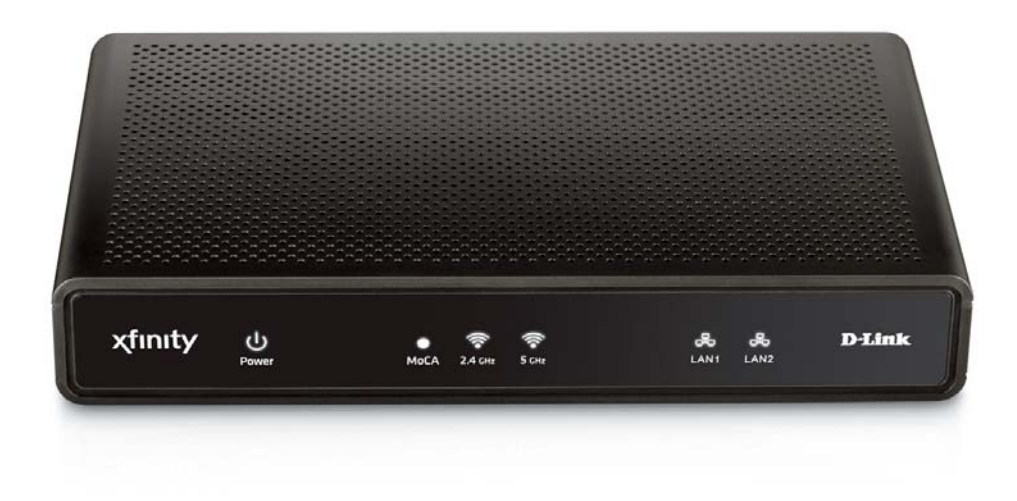

# **USER MANUAL**

# **DXN-W224**

Version 0.1

# WIRELESS ETHERNET COAXIAL BRIDGE

# SYSTEM REQUIREMENTS

- Windows 7 or XP , MAC OS
- 233MHz processor and at least 64MB of RAM
- An available Ethernet Adapter (100Mbit/s)

# **PACKAGE CONTENTS**

- DXN-W224 Wireless Ethernet Bridge
- CAT5 Ethernet cable
- Power adapter

# **BACK PANEL**

#### RESET

Press and hold at least 15 seconds to restore device back to the factory default settings.

### CABLE

Connect one end of a coaxial cable to the DXN-W224 Coax Input/Output port and the other end to your cable outlet.

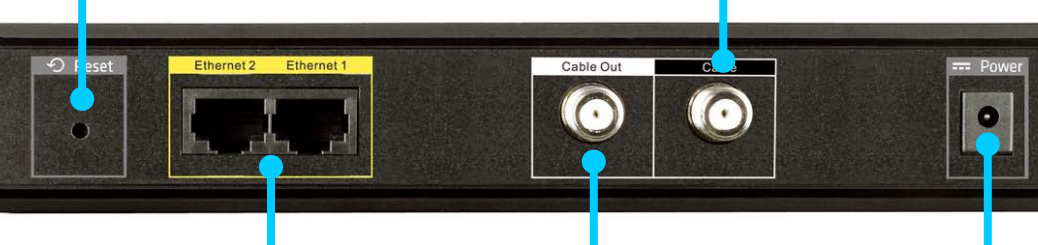

#### LAN

Connect one end of the CAT5 Ethernet cable to DXN-W224 LAN port and the other end to your Ethernet device.

#### CABLE OUT

Connect one end of a coaxial cable to the DXN-W224 TV out port and the other end to your television.

#### POWER

Connect the power adapter included in the product package of the DXN-W224.

# **FRONT PANEL**

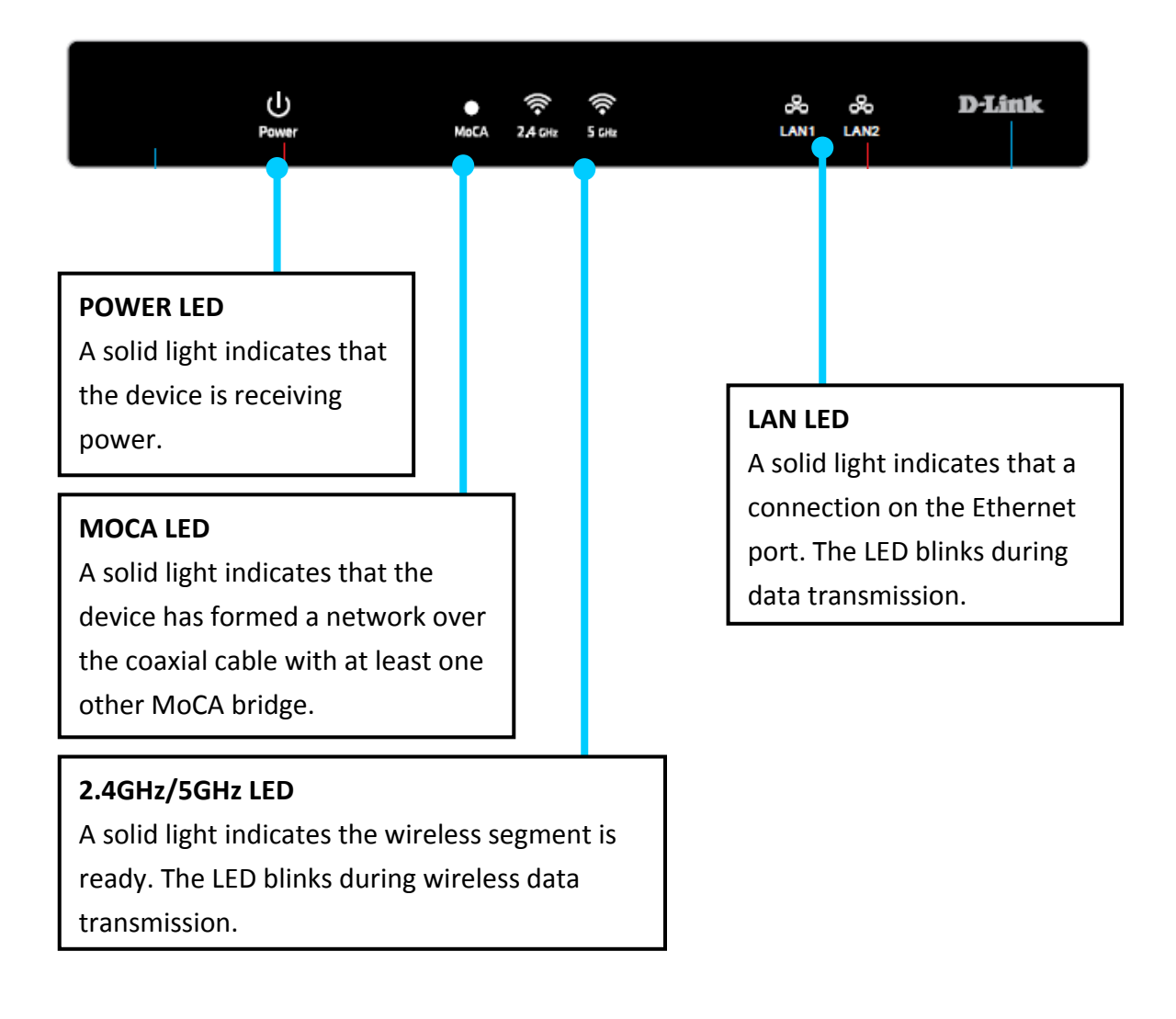

# INSTALLATION PLANNING OVERVIEW

The proper cable installation, placement of filter/amplifier, frequency planning and home preparation for signal coexistence should be planned out thoroughly before deploying the DXN-W224

Inadequate planning will not only affect the DXN-W224 network but also cause unwanted interference with other existing services. The following section discusses these installation considerations in more detail.

#### **Proper Cable Installation**

The rooms qualified to be part of the DXN-W224 network should have an existing coaxial connection and the following characteristics:

- The room is capable of receiving good quality analog television service (no set-top box required) over the coaxial cable.
- The room is capable of receiving digital television services using a set-top box.

If the room cannot receive digital or good quality analog television services, the Ethernet-Coaxial network capabilities may be compromised to this location.

#### **Amplifier Bypassing**

An electronic amplifier is a device that boosts a weak signal. The typical amplifier cannot pass DXN-W224 network signal because they are designed to be unidirectional devices. Hence, the amplifier should be uninstalled or bypassed if possible. To bypass an amplifier, user will need to install Diplexers to separate the DXN-W224 signal and other signal first and only install the amplifier between the paths of none DXN-W224 network signal.

### **Frequency Planning**

The DXN-W224 is capable of operating between frequency bands of 1125MHz and 1525MHz. In order to avoid interference between the DXN-W224 device and other devices on the same cable network, DXN-W224 device must operate at a frequency spectrum that is different from other devices.

- 5-42MHz (Internet Access Upstream)
- 42-850MHz (Internet Access downstream)
- 50-806MHz (Off-Air TV)
- 50-860MHz (Cable TV)
- 950-2150MHz (Satellite L-Band)

One common scenario is where DXN-W224, cable television and high-speed Internet service need to coexist. The cable television in United States operates between 50-860MHz while high-speed Internet service upstream and downstream operate between 5-42MHz and 42-850 MHz respectively. Hence, the logical choice for DXN-W224 frequency would be between 940-1500MHz. The similar frequencies planning approach should be taken into consideration when dealing with Satellite and off-air antenna.

#### **Terrestrial Television (Off-Air)**

If you are receiving terrestrial television service using a broadband antenna, then additional components may have to be installed in order to be compliant with governmental regulations. DXN-W224 network signals operating in the 1125 to 1525 MHz range should be prevented from radiating out of the antenna by using a small, in-line Low Pass Filter(LPF-860Mhz). This filter will prevent DXN-W224 network signals from reaching the antenna.

#### **Cable Television (CATV)**

For a cable television subscriber, there are no additional components required to work with the DXN-W224 on the same cable network. The user may choose to install the DXN-W224 on the network and use it as-is if data rate is acceptable. Else, user may improve DXN-W224 network performance by inserting a Low Pass Filter (LPF-860Mhz) at Point of Entry (POE) where the drop cable enters the house.

#### DBS Satellite Television with Terrestrial Television (Off-Air)

The Direct Broadcast Satellite (DBS) uses proprietary satellite channel-stacking switch or Low-Noise Block (LNB) to distribute the resulting signal (usually 950 to 2150 MHz) in the same cable network that carries the lower-frequency terrestrial television from an outdoor antenna. Another Diplexer then separates the signals to the receiver of the TV set and the DBS set-top box (STB).

Most of the satellite switches are not designed to pass DXN-W224 network signal and prevents it from forming a network. It is recommended that satellite signal and DXN-W224 network signal should remain on separate cable networks. If separate wiring cannot be done, then additional components have to be installed:

- 1. Install Triplexer to separate UHF/VHF, DXN-W224, and DBS signals.
- 2. Install MoCA Coupler switch before the satellite switch.

#### Existing OSP installed MoCA network

The DXN-W224 will automatically scan for an available channel and form

Ethernet-Coaxial network. This may cause issue with the existing OSP MoCA network. It will not be permitted to join the OSP MoCA network unless utilizing the same frequency and password.

The remedy in this situation is to use the DXN-W224 software utility to configure the DXN-W224 to be on the same frequency with the same privacy network as the existing OSP MoCA network.

# HARDWARE INSTALLATION

### Power

Plug the DXN-W224 into an AC wall outlet or power strip. **Note:** Power source is confirmed when the green LED Power indicator on the DXN-W224 is illuminated.

# **Connect the Ethernet Cable**

Connect the included Ethernet cable to the LAN port located on the DXN-W224 and attached the other end of the Ethernet cable to the network or PC.

# **Connect the Coaxial Cable**

Connect coaxial cable to the Coax I/O port located on DXN-W224 and attached the other end of the coax cable to your cable jack inside the house. **Note:** Please make sure the DXN-W224's configuration switch is in **MoCA mode**. Coaxial Network Connectivity is confirmed when the green LED COAX indicator on the DXN-W224 is illuminated.

If there is TV service being received in the room and you wish to continue viewing the service, connect the other coax cable to the TV Out port on the DXN-W224 and attach the other end of the coax cable to your television, Set-top Box (STB), or VCR as desired.

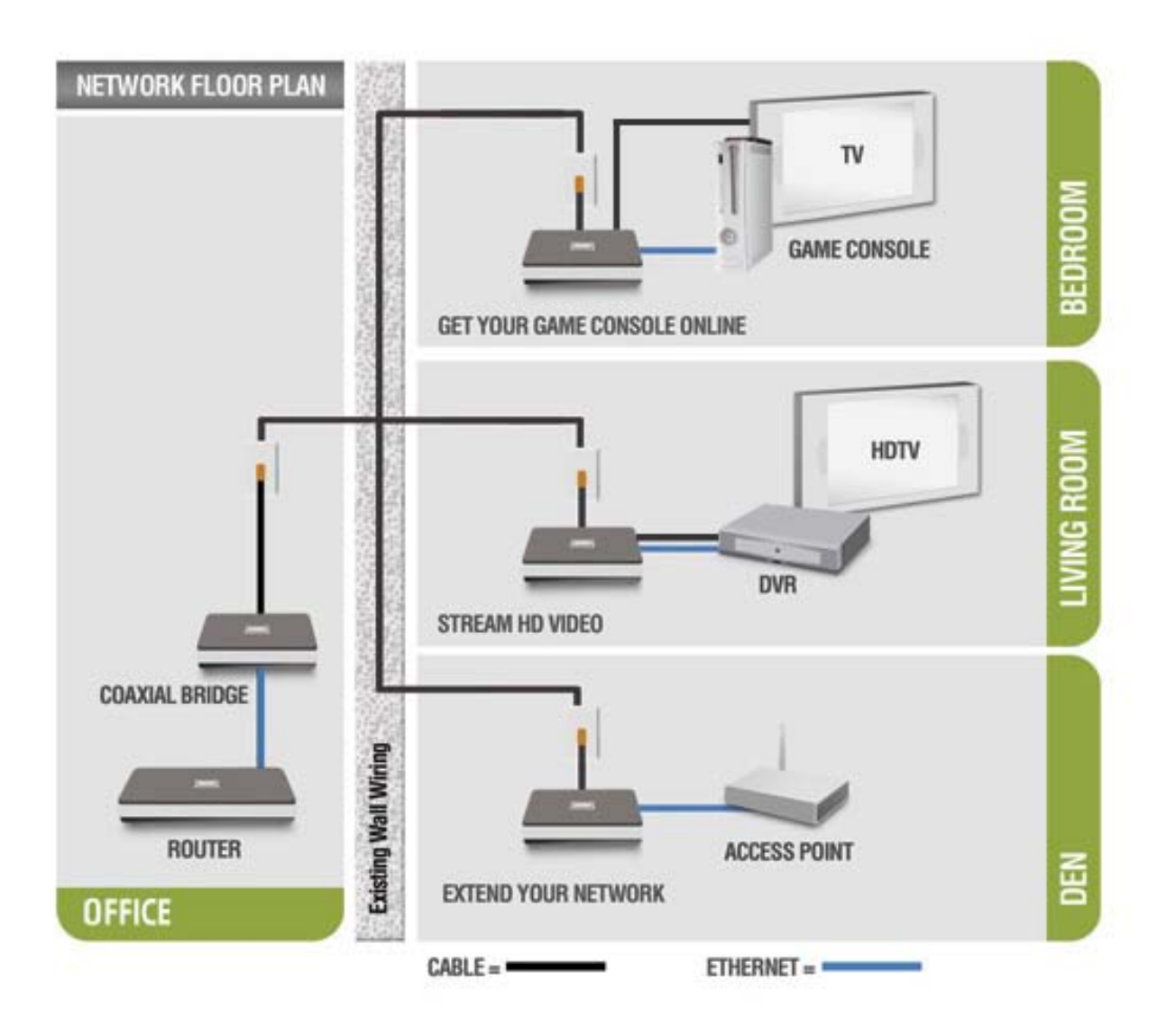

# SOFTWARE INSTALLATION

D-Link DXN-224 comes with software web-based configuration to allow control over certain coaxial networking parameter. The unit is shipped with default parameters that will allow operation on most coaxial network without any additional configuration.

However, if a special network security password is required or if a specific channel operating frequencies is required, then the default parameters will need to be modified.

# Web-based Configuration Utility

To access the configuration utility, open a web-browser such as Internet Explorer and enter the IP address of the router (192.168.0.50).

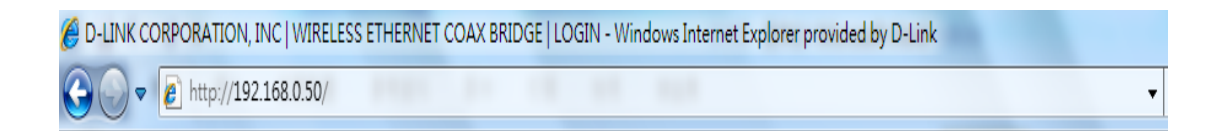

Select any one of user name from the drop-down menu and then enter your password as below.

User name: MSO, Technician or User Password: [leave this blank by default]

| Product Page: DXN-W224 |                                                        | Hardware Version: XX Firmware Ver | rsion: 1.00 |
|------------------------|--------------------------------------------------------|-----------------------------------|-------------|
|                        |                                                        |                                   |             |
| D-Link                 |                                                        |                                   |             |
|                        |                                                        |                                   |             |
| LOGIN                  |                                                        |                                   |             |
|                        | User Name : M50 -<br>Password :                        |                                   |             |
| WIRELESS               |                                                        |                                   | -           |
| WINCEESS               |                                                        |                                   |             |
|                        | Copyright © 2012 D-Link Corporation/D-Link Systems, In |                                   |             |

# LAN Settings Internet Setup – Dynamic IP

**My LAN connection**: Select **Dynamic IP (DHCP)** to obtain IP Address information automatically from your ISP. Select this option if your ISP does not give you any IP numbers to use. This option is commonly used for cable modem services such as Comcast and Cox.

| DEVICE NAME                                                                                                    |                                                                                                    |  |  |  |
|----------------------------------------------------------------------------------------------------|----------------------------------------------------------------------------------------------------|--|--|--|
| Device Name allows you to configure<br>your web browser instead of IP addre                                                                                                    | this device more easily.You can enter "http://"device name" into<br>ss for configuration. (Default: http://dlinkrouter) |  |  |  |
| Device Name :                                                                                                    | dlinkap                                                                                                    |  |  |  |
| LAN IPV4 CONNECTION TYP                                                                                                    | E                                                                                                    |  |  |  |
| Choose the IPv4 mode to be use                                                                                                    | d by the Access Point                                                                                                   |  |  |  |
| My LAN Connection is :                                                                                                    | Dynamic IP (DHCP) 🔻                                                                                                    |  |  |  |
| DYNAMIC IP(DHCP) LAN CO                                                                                                    | NNECTION TYPE                                                                                                    |  |  |  |
| Enter the IPv4 Address Informat                                                                                                    | ion.                                                                                                    |  |  |  |
| IP Address :                                                                                                    | 192.168.0.1                                                                                                    |  |  |  |
| Subnet Mask :                                                                                                    | 255.255.255.0                                                                                                    |  |  |  |
| Gateway Address :                                                                                                    | 0.0.0                                                                                                    |  |  |  |
| Primary DNS Server :                                                                                                    | 0.0.0                                                                                                    |  |  |  |
| Secondary DNS Server :                                                                                                    | 0.0.0.0                                                                                                    |  |  |  |
| LAN IPv6 CONNECTION TYP                                                                                                    | E                                                                                                    |  |  |  |
| Choose the IPv6 mode to be use                                                                                                    | d by the Access Point.                                                                                                  |  |  |  |
| My IPv6 Connection is :                                                                                                    | Local Connectivity Only -                                                                                               |  |  |  |
| LAN IPv6 ADDRESS SETTING                                                                                                    | S                                                                                                    |  |  |  |
| Use this section to configure the internal network settings of your AP. The LAN IPv6 Link-Local Address is the IPv6 Address that you use to access the Web-based management interface. |                                                                                                    |  |  |  |
| LAN IPv6 Link-Local Address :                                                                                                    | FE80::218:22FF:FE32:3351/64                                                                                             |  |  |  |

# Internet Setup-Static (assigned by ISP)

Select Static IP Address if all the Internet port's IP information is provided to you by your ISP. You will need to enter in the IP address, subnet mask, gateway address, and DNS address(es) provided to you by your ISP. Each IP address entered in the fields must be in the appropriate IP form, which are four octets separated by a dot (x.x.x.x). The Router will not accept the IP address if it is not in this format.

| LAN IPV4 CONNECTION TYP                                                                                                    | E                                                   |  |  |  |  |  |  |
|----------------------------------------------------------------------------------------------------|-----------------------------------------------------|--|--|--|--|--|--|
| Choose the IPv4 mode to be use                                                                                                    | Choose the IPv4 mode to be used by the Access Point |  |  |  |  |  |  |
|                                                                                                    | -                                                   |  |  |  |  |  |  |
| My LAN Connection is :                                                                                                    | Static IP                                           |  |  |  |  |  |  |
| STATIC IP LAN CONNECTIO                                                                                                    | N ТҮРЕ                                              |  |  |  |  |  |  |
| Enter the IPv4 Address Information.                                                                                                    |                                                     |  |  |  |  |  |  |
| IP Address :                                                                                                    | 192.168.0.1                                         |  |  |  |  |  |  |
| Subnet Mask :                                                                                                    | 255.255.255.0                                       |  |  |  |  |  |  |
| Gateway Address :                                                                                                    | 0.0.0.0                                             |  |  |  |  |  |  |
| Primary DNS Server :                                                                                                    | 0.0.0.0                                             |  |  |  |  |  |  |
| Secondary DNS Server :                                                                                                    | 0.0.0.0                                             |  |  |  |  |  |  |
|                                                                                                    |                                                     |  |  |  |  |  |  |
| LAN IPv6 CONNECTION TYPE                                                                                                    |                                                     |  |  |  |  |  |  |
| Choose the IPv6 mode to be used by the Access Point.                                                                                                    |                                                     |  |  |  |  |  |  |
|                                                                                                    |                                                     |  |  |  |  |  |  |
| My IPv6 Connection is :                                                                                                    | Local Connectivity Only -                           |  |  |  |  |  |  |
| LAN IPv6 ADDRESS SETTING                                                                                                    | S                                                   |  |  |  |  |  |  |
| Use this section to configure the internal network settings of your AP. The LAN IPv6 Link-Local Address is the IPv6 Address that you use to access the Web-based management interface. |                                                     |  |  |  |  |  |  |
| LAN IPv6 Link-Local Address : FE80::218:22FF:FE32:3351/64                                                                                                    |                                                     |  |  |  |  |  |  |

IP Address: Enter the IP address assigned by your ISP.
Subnet Mask: Enter the Subnet Mask assigned by your ISP.
Default Gateway: Enter the Gateway assigned by your ISP.
DNS Servers: The DNS server information will be supplied by your ISP

## **IPv6 Connection type:**

#### If you select "LOCAL Connectivity Only":

The user may see the LAN IPv6 Link-local address in the following section. It's the IPv6 address that you can use to access the web-based management interface. The user can configure the IPv6 local settings.

The Link-local address is used by nodes and routers when communicating with neighboring nodes on the same link. This mode enables IPv6-capable devices to communicate with each other on the LAN side.

If you select" Static IPv6":

**IPv6 Address:** Enter the IP address supplied by your ISP (Internet service provider). **Subnet Prefix length**: Enter the value used here. This subnet supported with prefix /64 is supported in LAN.

Default gateway: Enter the info provided by your ISP.

Primary IPv6 DNS server: Enter the info provided by your ISP.

Secondary IPv6 DNS server: Enter the info provided by your ISP

| LAN IPV6 CONNECTION TYP            | E                      |
|------------------------------------|------------------------|
| Choose the IPv6 mode to be use     | d by the Access Point. |
| My IPv6 Connection is :            | Static IPv6            |
| LAN IPV6 ADDRESS SETTING           | S                      |
| Enter the IPv6 address information | D <b>n.</b>            |
| IPv6 Address :                     |                        |
| Subnet Prefix Length :             |                        |
| Default Gateway :                  |                        |
| Primary IPv6 DNS Server :          |                        |
| Secondary IPv6 DNS Server :        |                        |

If you select "AutoConfiguration (SLAAC/DHCPv6)":

DXN-W224 can automatically assign IPv6 address through SLAAC/DHCPv6 (Stateless Address AutoConfiguration) this option.

The user can select "obtain IPv6 DNS server automatically" and the DHCPv6 server will assign the DNS server address automatically.

Or the user may manually enter the specific DNS server address through "Use the following IPv6 DNS server"

| LAN IPv6 CONNECTION TYP         | E                                                 |
|---------------------------------|---------------------------------------------------|
| Choose the IPv6 mode to be use  | d by the Access Point.                            |
| My IPv6 Connection is :         | Autoconfiguration (SLAAC/DHCPv6) -                |
| IPv6 DNS SETTINGS               |                                                   |
| Obtain DNS server address auton | natically or enter a specific DNS server address. |
| ۲                               | Obtain IPv6 DNS servers automatically             |
| 0                               | Use the following IPv6 DNS servers                |
| Primary IPv6 DNS Server :       |                                                   |
| Secondary IPv6 DNS Server :     |                                                   |

# **Wireless Settings**

This section provides the users to configure the settings of 2.4GHz and 5GHz wireless networks.

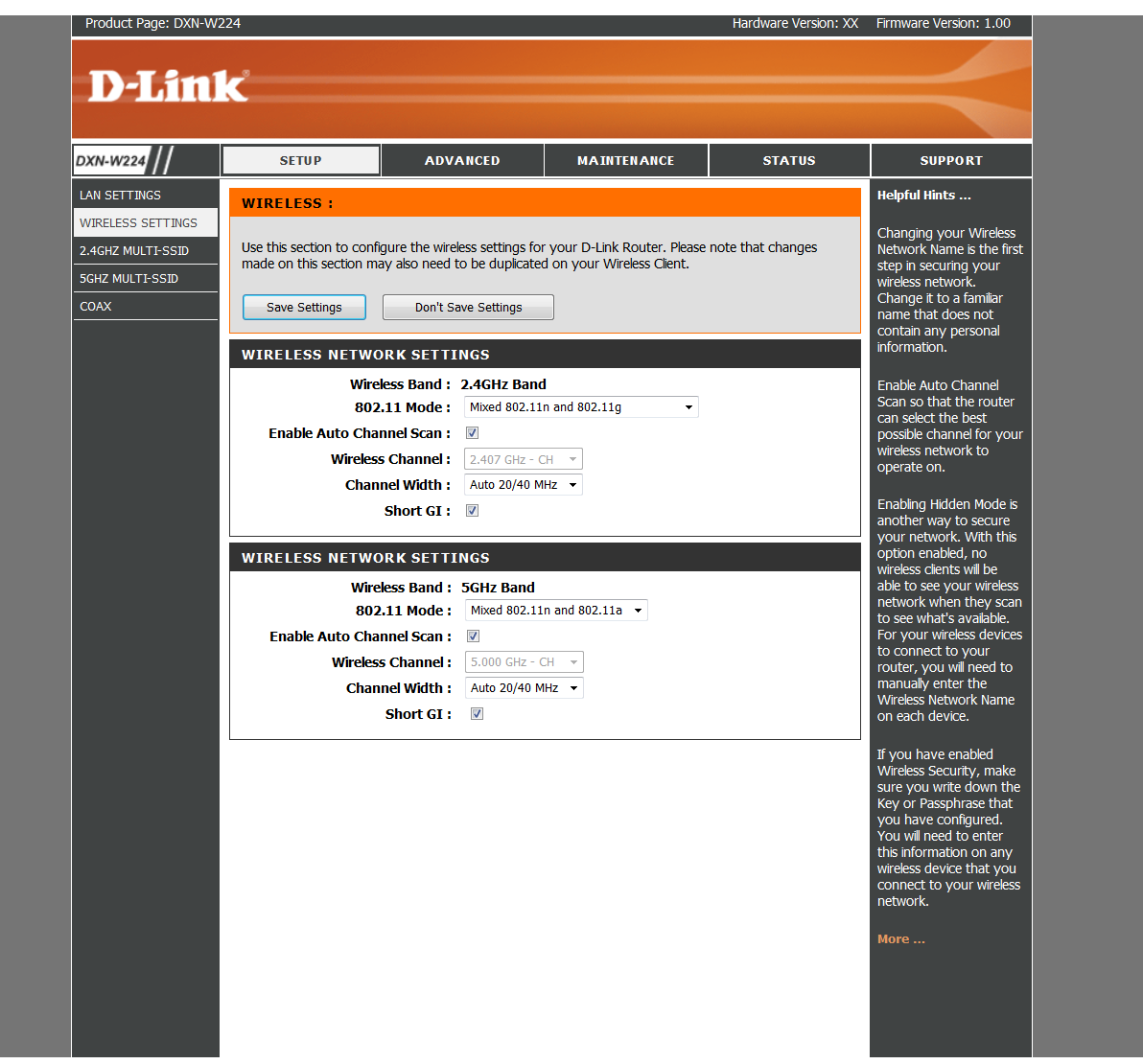

**802.11mode** Select one of the following:

802.11g Only - Select if all of your wireless clients are 802.11g.

**Mixed 802.11n and 802.11g** - Select if you are using both 802.11n and 802.11g wireless clients.

802.11n Only - Select only if all of your wireless clients are 802.11n.

802.11b is not suggested to use unless the user has specific preferences.

**Enable Auto Channel Scan**: The **Auto Channel Scan** setting can be selected to allow the DXN-W224 to choose the channel with the least amount of interference.

**Wireless Channel:** Indicates the channel setting for the DXN-W224. By default the channel is set to 6. The Channel can be changed to fit the channel setting for an existing

wireless network or to customize the wireless network. If you enable **Auto Channel Scan**, this option will be greyed out.

**Channel Width:** default is auto mode (HT20/40). This is used for the scenario when you have both 11n and non-11n devices.

# 2.4GHz/5GHz Multi-SSID

| DXN-W224 | SETUP                                                                                                    | ADVANCED                                                                                                    | MAINTENANCE                                                                                                    | STATUS                                                                                                    | SUPPORT                                                                                                    |
|----------|----------------------------------------------------------------------------------------------------|----------------------------------------------------------------------------------------------------|----------------------------------------------------------------------------------------------------|----------------------------------------------------------------------------------------------------|----------------------------------------------------------------------------------------------------|
| DXN-W224 | SETUP  MULTI-SSID Use this section to configu network zone for guest to Save Settings  2.4GHZ MULTI-SSID  2.4GHZ MULTI-SSID  SSID Enab Wireless Netword Visibility HT20/40 Coex WMM Securit  WPA Use WPA or WPA2 mode uses XES(CCMP) op maximum compatibility, us work only in this mode. To achieve better wireless WP, Group Key Update 1  PRE-SHARED KEY | A DVANCED  A DVANCED  The the guest zone setting access Internet.  Don't Save Settings  SETTINGS  Service : Private le SSID :  A Name : HOME-6789- Status :  Status :  Don't Save Setting (Status :  Status :  Status : | MAINTENANCE<br>s of your router. The guest z<br>s of your router. The guest z<br>s of your router. The guest z<br>a<br>2.4G (Also called the S<br>Disable<br>al<br>strong security and best con<br>r security with stations that a<br>used. For best security, use<br>re not allowed access with W<br>uses TKIP cipher. Some gan<br>Only security mode (or in ot<br>WPA2)<br>s (seconds) | STATUS one provide a separate one provide a separate SID) SID) SID) spatibility. This mode re WPA2 capable. Also MPA2 Only mode. This PA security. For ing and legacy devices her words AES cipher). | SUPPORT<br>Helpful Hints<br>Use this section to<br>configure the guest zons<br>settings of your router.<br>The guest zone provide<br>a separate network zone<br>for guest to zone provide<br>a separate network zone<br>for guest to access<br>Internet.<br>More |
|          | ample length and shoul                                                                                                    | d not be a commonly                                                                                                    | known phrase.                                                                                                    | _                                                                                                    |                                                                                                    |
|          |                                                                                                    |                                                                                                    |                                                                                                    | _                                                                                                    |                                                                                                    |

SSID Service: There four options-"Private", "Home security", "Home hotspot", "future service" for users to select the appropriate settings for specific SSID.

Enable SSID: Check the box to enable the service.

Wireless Network name: The user may provide a SSID name in this option.

Visibility Status: Select the options to allow the SSID is open to wireless clients.

Default is "Visible". You may configure to "Invisible" that your SSID will not be broadcasted by DXN-W224.

HT20/40 Coexistence: The default is HT20/40 coexist. Enable this to allow connection for both 11n or non-11n wireless devices.

WMM enable: Check this box to allow the

**WPA**: Support the security to protect your wireless network from unsecure access. Enter the security settings and pre shared key in this section.

### **5GHz Multi-SSID**

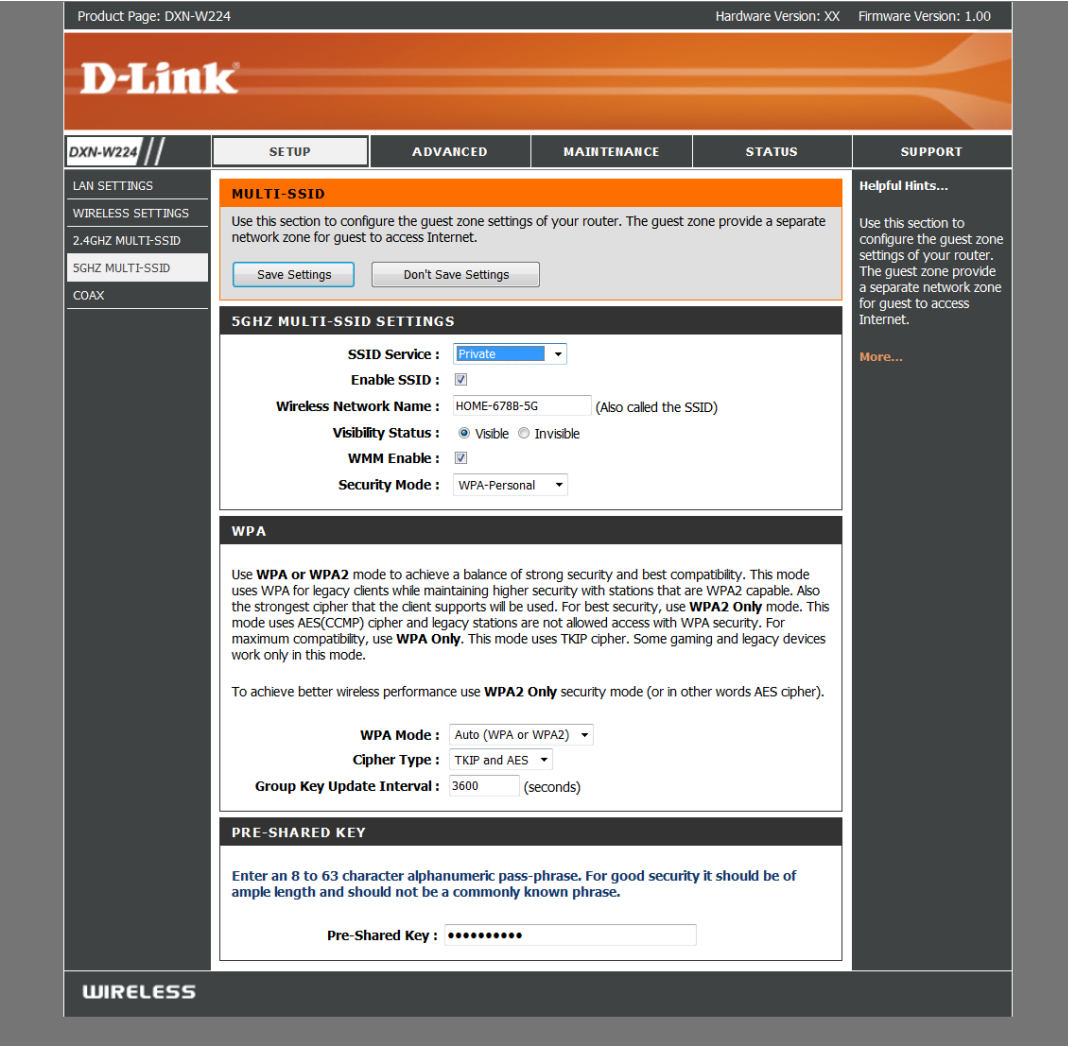

Please reference the 2.4Ghz multi SSID configuration.

Copyright © 2012 D-Link Corporation/D-Link Systems, Inc.

# **COAX Configuration**

| LAN SETTINGS     NETWORK SETTINGS     Helpfi       WIRELESS SETTINGS     Use this section to configure the internal network settings of your AP.     Device Name allows you to configure this device more easily when your network using TCP/IP protocol.     You can enter the device name of the AP into your web browser to access the instead of IP address for configuration. Recommend to change the device name if there're more than one D-Link devices within the subnet.     Morea       COAX     Save Settings     Don't Save Settings     Morea       PRIVACY     Enable     Password     (17 Digits Max, 12 Digits Min) | elpful Hints<br>ore |
|----------------------------------------------------------------------------------------------------|---------------------|
| Use this section to configure the internal network settings of your AP.<br>Device Name allows you to configure the internal network settings of your AP.<br>Device Name allows you to configure the device more easily when your network using TCP/IP protocol.<br>You can enter the device name of the AP into your web browser to access the instead of IP address for<br>configuration. Recommend to change the device name if there're more than one D-Link devices within<br>the subnet.<br>COAX<br>Channel SCAN<br>PRIVACY<br>Enable<br>Password<br>(17 Digits Max, 12 Digits Min)<br>Verify Password                          | ore                 |
| COAX Channel SCAN PRIVACY Enable Password (17 Digits Max, 12 Digits Min) Verify Password                                                                                                    |                     |
| PRIVACY Enable Password (17 Digits Max, 12 Digits Min) Verify Password                                                                                                    |                     |
| Enable  Password (17 Digits Max, 12 Digits Min) Verify Password                                                                                                    |                     |
|                                                                                                    |                     |
| BEACON POWER LEVEL                                                                                                    |                     |
| BeaconPwrLevel 9 db 🔹                                                                                                    |                     |
| NC ТҮРЕ                                                                                                    |                     |
| NC TYPE Auto Negotiated 🔻                                                                                                    |                     |
|                                                                                                    |                     |

This section allows the user to configure the COAX network and privacy settings.

**Channel:** Select the specific channel frequency to use or select "SCAN" to automatically scan for available channel frequency.

**Privacy Password:** Select to turn the coaxial network security mode on (Enable) or off (Disable). Type in the password to use for the network. Your password must be 12 to 17 numeric characters long, and it cannot contain any letters. The password must be the same for all nodes on the coaxial network to ensure connectivity. Default is blank.

**Beacon Power:** This provides options to select the different beacon power level from 0 to 15dB.

### **ADVANCED-MAC Filter**

Use MAC (Media Access Control) Filters to allow or deny LAN (Local Area Network) computers by their MAC addresses from accessing the network. You can either manually add a MAC address or select the MAC address from the list of clients that are currently connected to the Broadband Router.

**Configure MAC Filtering:** Select **Turn MAC Filtering Off, Allow MAC addresses listed below**, or **Deny MAC addresses listed below** from the drop-down menu.

MAC Address: Enter the MAC address you would like to filter.

**DHCP Client:** Select a DHCP client from the drop-down menu and click << to copy that MAC Address.

| DXN-W224           | SETUP                                                                                           | ADVANO                                                                  | CED MAINTENANO                                                                                                    | CE ST.                                                              | ATUS                             | SUPPORT                                                                                                    |
|--------------------|-------------------------------------------------------------------------------------------------|-------------------------------------------------------------------------|----------------------------------------------------------------------------------------------------|---------------------------------------------------------------------|----------------------------------|----------------------------------------------------------------------------------------------------|
| MAC ADDRESS FILTER | MAC ADDRESS FILT                                                                                | ER                                                                      |                                                                                                    |                                                                     |                                  | Helpful Hints                                                                                                    |
| SETUP              | The MAC (Media Access C<br>MAC Address of the netw<br>the network adapter. The<br>Save Settings | iontroller) Addre<br>ork adapter. A f<br>s feature can be<br>Don't Save | ess filter option is used to contro<br>AAC address is a unique ID assig<br>configured to ALLOW or DENY<br>Settings | I network access bas<br>ned by the manufac<br>' network/Internet ac | sed on the<br>turer of<br>ccess. | Create a list of MAC<br>addresses that you<br>would either like to allow<br>or deny access to your<br>network.<br>Select a MAC address |
|                    | WIRELESS ACCESS                                                                                 | SETTINGS                                                                |                                                                                                    |                                                                     |                                  | from the drop down<br>menu, then click the                                                                                             |
|                    | 2.4GHz - HOME-6789-2.4                                                                          | G 🗸                                                                     |                                                                                                    |                                                                     |                                  | arrow to add that MAC<br>address to the list.                                                                                          |
|                    | Configure MAC Filtering b                                                                       | elow:                                                                   |                                                                                                    |                                                                     |                                  | Click the <b>Clear</b> button                                                                                                    |
|                    | Turn MAC Filtering OFF                                                                          |                                                                         |                                                                                                    | •                                                                   |                                  | to remove the MAC                                                                                                    |
|                    | MAC Address                                                                                     |                                                                         | Wireless Client List                                                                                               |                                                                     |                                  | Filtering list.                                                                                                    |
|                    | 00:00:00:00:00                                                                                  | <                                                                       | MAC Address 👻                                                                                                    |                                                                     | Clear                            | More                                                                                                    |
|                    | 00:00:00:00:00                                                                                  | <<                                                                      | MAC Address 👻                                                                                                    |                                                                     | Clear                            |                                                                                                    |
|                    | 00:00:00:00:00:00                                                                               | <<                                                                      | MAC Address 🔻                                                                                                    |                                                                     | Clear                            |                                                                                                    |
|                    | 00:00:00:00:00:00                                                                               | <<                                                                      | MAC Address 🔻                                                                                                    |                                                                     | Clear                            |                                                                                                    |
|                    | 00:00:00:00:00:00                                                                               | <<                                                                      | MAC Address 👻                                                                                                    |                                                                     | Clear                            |                                                                                                    |
|                    | 00:00:00:00:00:00                                                                               | <                                                                       | MAC Address 🔻                                                                                                    |                                                                     | Clear                            |                                                                                                    |
|                    | 00:00:00:00:00:00                                                                               | <                                                                       | MAC Address 🔻                                                                                                    |                                                                     | Clear                            |                                                                                                    |
|                    | 00-00-00-00-00                                                                                  |                                                                         | MAC Address                                                                                                    |                                                                     | Clear                            |                                                                                                    |

#### Clear: Click to remove the MAC address.

### **ADVANCED-Wi-Fi Protected Setup**

Wi-Fi Protected Setup (WPS) System is a simplified method for securing your wireless network during the "Initial setup" as well as the "Add New Device" processes. The Wi-Fi Alliance (WFA) has certified it across different products as well as manufactures. The process is just as easy, as depressing a button for the Push-Button Method or correctly entering the 8-digit code for the Pin-Code Method. The time reduction in setup and ease of use are quite beneficial, while the highest wireless Security setting of WPA2 is automatically used.

| WI-FI PROTECTED SETUP                                                                                      |                                                                     |                                                           |
|----------------------------------------------------------------------------------------------------|---------------------------------------------------------------------|-----------------------------------------------------------|
| Wi-Fi Protected Setup is used to easily<br>must support Wi-Fi Protected Setup in<br>Save Settings Don't Sa | add devices to a network<br>order to be configured b<br>ve Settings | k using a PIN or button press. Devices<br>by this method. |
| WI-FI PROTECTED SETUP                                                                                      |                                                                     |                                                           |
| Enable :<br>Current PIN :                                                                                  | V<br>44182045<br>Generate New PIN                                   | Reset PIN to Default                                      |
| ADD WIRELESS STATION                                                                                       |                                                                     |                                                           |
|                                                                                                    | Add Wireless Devic                                                  | ce with WPS                                               |

**ENABLE**: Check this box to enable WPS service.

Current PIN: Shows the current value of the router's PIN.

A PIN is a unique number that can be used to add the router to an existing network or to create a new network. The default PIN may be printed on the bottom of the router. For extra security, a new PIN can be generated. You can restore the default PIN at any time. Only the Administrator ("admin" account) can change or reset the PIN.

**Generate New PIN**: Create a random number that is a valid PIN. This becomes the router's PIN. You can then copy this PIN to the user interface of the registrar.

Reset PIN To Default: Restore the default PIN of the router.

Add Wireless Station: This Wizard helps you add wireless devices to the wireless network.

The wizard will either display the wireless network settings to guide you through manual configuration, prompt you to enter the PIN for the device, or ask you to press the configuration button on the device. If the device supports Wi-Fi Protected Setup and has a configuration button, you can add it to the network by pressing the configuration button on the device and then the on the router within 60 seconds. The status LED on the router will flash three times if the device has been successfully added to the network.

There are several ways to add a wireless device to your network. A "registrar" controls access to the wireless network. A registrar only allows devices onto the wireless network if you have entered the PIN, or pressed a special Wi-Fi Protected Setup button on the device. The router acts as a registrar for the network, although other devices may act as a registrar as well.

### **MAINTENACE-ADMIN**

This section is to provide the MSO able to configure different access levels for different users. ADMIN can set the password for three different levels.

| )XN-W224 | SETUP                                                                                                    | ADVANCED                                                                                                    | MAINTENANCE                                                                                                    | STATUS                                                             | SUPPORT                                                                                                    |
|----------|----------------------------------------------------------------------------------------------------|----------------------------------------------------------------------------------------------------|----------------------------------------------------------------------------------------------------|--------------------------------------------------------------------|----------------------------------------------------------------------------------------------------|
| ADMIN    | ADMINISTRATOR                                                                                                    | SETTINGS                                                                                                    |                                                                                                    |                                                                    | Helpful Hints                                                                                                    |
| FIRMWARE | Enter the new password<br>"Save Settings" to exec<br>of any keyboard charac<br>Save Settings<br>MSO PASSWORD<br>Please enter the sam<br>Verify | d in the "New Password" field<br>ute the password change. T<br>ters. The new password mu<br>Don't Save Settings<br>e password into both bo<br>Password :<br>Password : | and again in the next field the Password is case-sensitives be between 0 and 15 chains and 15 chains and 15 chains are solved as a set of the set of the s | o confirm. Click on<br>e, and can be made up<br>racters in length. | Password:<br>For security reasons, it is<br>recommended that you<br>change the password for<br>the Administrator<br>accounts. Be sure to write<br>down the new and<br>passwords to avoid having<br>to reset the router in case<br>they are forgotten.<br>More |
|          | TECHNICIAN PAS                                                                                                    | SWORD                                                                                                    |                                                                                                    |                                                                    |                                                                                                    |
|          | Please enter the sam                                                                                                    | e password into both bo<br>Password :                                                                                                    | xes, for confirmation.                                                                                                    |                                                                    |                                                                                                    |
|          | Verify                                                                                                    | Password :                                                                                                    |                                                                                                    |                                                                    |                                                                                                    |
|          | USER PASSWORD                                                                                                    |                                                                                                    |                                                                                                    |                                                                    |                                                                                                    |
|          | Please enter the sam                                                                                                    | e password into both bo<br>Password :                                                                                                    | xes, for confirmation.                                                                                                    |                                                                    |                                                                                                    |
|          | Vorifie                                                                                                    |                                                                                                    |                                                                                                    |                                                                    |                                                                                                    |

### **MAINTENACE- SYSTEM**

Save settings to local hard drive: Use this option to save the current router configuration settings to a file on the hard disk of the computer you are using. First, click the **Save** button. A file dialog will appear, allowing you to select a location and file name for the settings.

**Local settings from local hard drive:** Use this option to load previously saved router configuration settings. First, use the **Browse** option to find a previously saved file of configuration settings. Then, click the **Load** button to transfer those settings to the router.

**Restore the (wireless) to factory default settings:** This option will restore wireless or all configuration settings back to the settings that were in effect at the time the router was shipped from the factory. Any settings that have not been saved will be lost, including any rules that you have created. If you want to save the current router configuration settings, use the **Save** button above.

**Reboot the device**: Click to reboot the router.

| SAVE AND RESTORE                                                                                                    |                        |  |  |  |
|----------------------------------------------------------------------------------------------------|------------------------|--|--|--|
| The current system settings can be saved as a file onto the local hard drive. You can upload any save settings file that was created by the DXN-W224. |                        |  |  |  |
| SAVE AND RESTORE                                                                                                    |                        |  |  |  |
| Save Settings To Local Hard<br>Drive :                                                                                                    | Save                   |  |  |  |
| Load Settings From Local Hard<br>Drive :                                                                                                    | 》增約<br>Upload Settings |  |  |  |
| Restore Wireless To Factory<br>Default Settings :                                                                                                    | Restore Wireless       |  |  |  |
| Restore To Factory Default<br>Settings :                                                                                                    | Restore Device         |  |  |  |
| Reboot The Device :                                                                                                    | Reboot                 |  |  |  |

### MAINTENACE-FIRMWARE

You can upgrade the firmware of the access point here. Make sure the firmware you

want to use is on the local hard drive of the computer. Click on **Browse** to locate the firmware file to be used for the update. Please check the D-Link support website for firmware updates at **http://support.dlink.com**. You can download firmware upgrades to your hard drive from this site.

**Browse:** After you have downloaded the new firmware, click **Browse** to locate the firmware

**Upload:** After you have downloaded the new firmware, click **Browse** to locate the firmware update on your hard drive. Click **Upload** to complete the firmware upgrade.

Once you have a firmware update on your computer, use this option to browse for the file and then upload the information into the access point.

| FIRMWARE                                                                                                    |
|----------------------------------------------------------------------------------------------------|
| There may be new firmware for your DXN-W224 to improve functionality and performance.<br><u>Click here to check for an upgrade on our support site.</u><br>After your have download the new firmware file from our support site, click the Browse button below to find the firmware file on your local hard drive. Click the upload button to update the firmware on the DXN-W224. |
| Do not update firmware through wireless network!!                                                                                                    |
|                                                                                                    |
| FIRMWARE AND LANGUAGE PACK INFORMATION                                                                                                    |
| Current Firmware Version : 1.00 Date: 2012/8/22                                                                                                    |
| Check Online Now for Latest Firmware Version: Check Now                                                                                                    |
| FIRMWARE UPGRADE                                                                                                    |
| Note: Some firmware upgrades reset the configuration options to the factory defaults. Before performing an upgrade, be sure to save the current configuration from the <u>Tools <math>\rightarrow</math> System</u> screen.                                                                                                    |
| To upgrade the firmware, your PC must have a wired connection to the router. Enter the name of the firmware upgrade file, and click on the Upload button.                                                                                                    |
| Upload: 瀏覽                                                                                                    |
| Upload                                                                                                    |

MAINTENCE-TIME

| TIME                                                                                                    |                                                                                                    |
|----------------------------------------------------------------------------------------------------|----------------------------------------------------------------------------------------------------|
| The Time Configuration option allows yo<br>internal system clock. From this section<br>(Network Time Protocol) Server. Dayligh<br>time when needed.<br>Save Settings Don't Save | u to configure, update, and maintain the correct time on the<br>you can set the time zone that you are in and set the NTP<br>it Saving can also be configured to automatically adjust the<br>Settings                                                                                                    |
| TIME CONFIGURATION                                                                                                    |                                                                                                    |
| Current Time : Aug/<br>Time Zone : (GM                                                                                                    | /23/2012 20:05:58<br>IT-08:00) Pacific Time (US/Canada), Tijuana ▼                                                                                                    |
| Enable Daylight Saving :                                                                                                    | 00 -                                                                                                    |
| Daylight Saving Dates : DST                                                                                                    | Month     Week     Day of Week     Time       Start     Mar     Image: Start Start Start     Image: Image: Image |
| AUTOMATIC TIME CONFIGURA                                                                                                    | TION                                                                                                    |
| Enable NTP Server :  NTP Server Used :                                                                                                    | Select NTP Server 🔻                                                                                                    |
| SET THE DATE AND TIME MAN                                                                                                    | UALLY                                                                                                    |
| Date And Time : Yea<br>Ho                                                                                                    | ar 2012 V Month Aug V Day 23 V<br>ur 20 Minute 05 Second 49 V<br>Copy Your Computer's Time Settings                                                                                                    |

**Current Time:** Displays the current date and time of the router.

**Time Zone:** Select your Time Zone from the drop-down menu.

**Enable Daylight saving:** To select Daylight Saving time manually, select enabled or disabled, and enter a start date and an end date for daylight saving time.

**Enable NTP server:** NTP is short for Network Time Protocol. A NTP server will sync the time and date with your router. This will only connect to a server on the Internet, not a local server. Check the box to enable this feature.

**NTP server used:** Enter the IP address of a NTP server or select one from the drop-down menu.

Set the day and time manually: To manually input the time, enter the values in these fields for the Year, Month, Day, Hour, Minute, and Second and then click Set Time.

You can also click **Copy Your Computer's Time Settings** to synch the date and time with the computer you are currently on.

## **MAINTENACE-System check**

The **Ping Test** is used to send Ping packets to test if a computer is on the Internet. Enter the IP address that you wish to Ping and click **Ping**. Enter the IPv6 address that you wish to Ping and click **Ping**. The results of your ping attempts will be displayed here.

| PING TEST                                                          |  |  |  |  |
|--------------------------------------------------------------------|--|--|--|--|
| Ping Test sends "ping" packets to test a computer on the Internet. |  |  |  |  |
| PING TEST                                                          |  |  |  |  |
| Host Name or IP Address : ping                                     |  |  |  |  |
| IPV6 PING TEST                                                     |  |  |  |  |
| Host Name or IPv6 Address: ping                                    |  |  |  |  |
| PING RESULT                                                        |  |  |  |  |
| Enter a host name or IP address above and click "Ping"             |  |  |  |  |

# **STATUS-** Device info

This page displays the current information for the DXN-W224.General info: Displays the router's time and firmware version.LAN Displays the MAC address and the public IP settings.Displays the MAC address and the private (local) IP settings for the router.

Displays computers and devices that are connected to the router via Ethernet and that are receiving an IP address assigned by the router (DHCP).

| DXN-W224    | SETUP                      | ADVANCED                      | MAINTENANCE                  | STATUS                    | SUPPORT                |
|-------------|----------------------------|-------------------------------|------------------------------|---------------------------|------------------------|
| DEVICE INFO |                            | TION                          |                              |                           | Helpful Hints          |
| LOGS        | DEVICE INFORMA             | TION                          |                              |                           |                        |
| STATISTICS  | All of your network con    | nection details are displayed | on this page. The firmware v | version is also displayed | connection details are |
| WIRELESS    | nere.                      |                               |                              |                           | displayed here.        |
| IPV6        | -                          |                               |                              |                           | More                   |
|             | GENERAL                    |                               |                              |                           |                        |
|             | Time: Aug/23/2012 20:06:24 |                               |                              |                           |                        |
|             | Firmwa                     | re Version : 1.00 , 22, Au    | ıg, 2012                     |                           |                        |
|             | System                     | n Up Time : 02:59:31          |                              |                           |                        |
|             | LAN                        |                               |                              |                           |                        |
|             | MAG                        | C Address : 00:18:22:32:      | 33:51                        |                           |                        |
|             | Connec                     |                               |                              |                           |                        |
|             | I                          | IP Address : 169.254.81.116   |                              |                           |                        |
|             | Sul                        | Subnet Mask : 255.255.0.0     |                              |                           |                        |
|             | Drimary D                  | NS Server: 0.0.0.0            |                              |                           |                        |
|             | Secondary D                | NS Server : 0.0.0.0           |                              |                           |                        |
|             |                            |                               |                              |                           |                        |
|             |                            |                               |                              |                           |                        |
|             |                            |                               |                              |                           |                        |
|             |                            |                               |                              |                           |                        |
|             |                            |                               |                              |                           |                        |
|             |                            |                               |                              |                           |                        |

# STATUS-LOGS

The router automatically logs (records) events of possible interest in it's internal memory. If there isn't enough internal memory for all events, logs of older events are deleted but logs of the latest events are retained. The Logs option allows you to view the router logs. You can define what types of events you want to view and the level of the events to view. This router also has external Syslog Server support so you can send the log files to a computer on your network that is running a Syslog utility.

| LOGS                                                                                                    |                                                                                     |  |  |  |  |
|----------------------------------------------------------------------------------------------------|-------------------------------------------------------------------------------------|--|--|--|--|
| Use this option to view the device logs. You can define what types of events you want to view and the event levels to view. |                                                                                     |  |  |  |  |
| LOG OPTI                                                                                                    | ONS                                                                                 |  |  |  |  |
|                                                                                                    | Log Type : 🔲 System Activity                                                        |  |  |  |  |
|                                                                                                    | Debug Information                                                                   |  |  |  |  |
|                                                                                                    | Attacks                                                                             |  |  |  |  |
|                                                                                                    | Dropped Packets                                                                     |  |  |  |  |
|                                                                                                    | Notice                                                                              |  |  |  |  |
|                                                                                                    | Apply Log Settings Now                                                              |  |  |  |  |
| LOG DET                                                                                                    | AILS                                                                                |  |  |  |  |
| 1/1                                                                                                    | First Page     Last Page     Previous     Next       Refresh     Clear     Save Log |  |  |  |  |
| Time                                                                                                    | Message                                                                             |  |  |  |  |
| Aug 23<br>19:07:13                                                                                                    | ath3: WPA rekeying GTK                                                              |  |  |  |  |
| Aug 23<br>19:07:11                                                                                                    | ath2: WPA rekeying GTK                                                              |  |  |  |  |
| Aug 23<br>19:07:10                                                                                                    | ath1: WPA rekeying GTK                                                              |  |  |  |  |
| Aug 23<br>19:07:09                                                                                                    | ath0: WPA rekeying GTK                                                              |  |  |  |  |

Log Type:You can select the types of messages that you want to display from the log. System Activity, Debug Information, Attacks, Dropped Packets, and Notice messages can be selected. Click **Apply Log Settings Now** to activate your settings. **Refresh:** Updates the log details on the screen so it displays any recent activity. **Clear:** Clears all of the log contents. **Save Log:** This option will send a copy of the router log to your email address configured in the **Tools** > **Email Settings** screen.

This option will save the router log to a file on your computer.

### **STATUS-Statistics**

The screen below displays the **Traffic Statistics**. Here you can view the amount of packets that pass through the DXN-W224 on both the WAN, LAN ports.

| TRAFFIC STATISTICS                                                                         |                  |  |  |  |
|--------------------------------------------------------------------------------------------|------------------|--|--|--|
| Traffic Statistics display Receive and Transmit packets passing through your Access Point. |                  |  |  |  |
| Refresh Statistics Clear Statistics                                                        |                  |  |  |  |
| LAN STATISTICS                                                                             |                  |  |  |  |
| Sent : 9688                                                                                | Received : 11911 |  |  |  |
| TX Packets                                                                                 | RX Packets       |  |  |  |
| Dropped :                                                                                  | Dropped :        |  |  |  |
| Collisions : 0                                                                             | Errors: 0        |  |  |  |

#### STATUS-Wireless

The wireless client table displays a list of current connected wireless clients and the MAC address of the clients.

#### WIRELESS

All of your wireless connection details are displayed on this page.

#### 2.4GHZ MULTI-SSID

| 802.11<br>Channel V<br>Ch<br>SSI | Mode :<br>Vidth :<br>annel :<br>D List : | Mixed 802.11n an<br>20/40MHz<br>auto | d 802.11g     |                                |
|----------------------------------|------------------------------------------|--------------------------------------|---------------|--------------------------------|
| Wi-Fi Network Name<br>(SSID)     | Status                                   | MAC Address                          | Security Mode | Number of clients<br>connected |
| HOME-6789-2.4G                   | Enable                                   | 00:18:22:32:33:51                    | wpa2auto_psk  | 0                              |
| HOME-SECURITY-2.4G               | Enable                                   | 02:18:22:32:33:51                    | wpa2auto_psk  | 0                              |
| HOME-HOTSPOT-2.4G                | Enable                                   | 12:18:22:32:33:51                    | wpa2auto_psk  | 0                              |
| FUTURE-SERVICES-2.4G             | Enable                                   | 22:18:22:32:33:51                    | wpa2auto_psk  | 0                              |

| 5GHZ MULTI-SSID                  |                                          |                                               |               |                                |  |
|----------------------------------|------------------------------------------|-----------------------------------------------|---------------|--------------------------------|--|
| 802.11<br>Channel V<br>Ch<br>SSI | Mode :<br>Vidth :<br>annel :<br>D List : | Mixed 802.11n and 802.11a<br>20/40MHz<br>auto |               |                                |  |
| Wi-Fi Network Name<br>(SSID)     | Status                                   | MAC Address                                   | Security Mode | Number of clients<br>connected |  |
| HOME-678B-5G                     | Enable                                   | 00:00:00:00:00:00                             | wpa2auto_psk  | 0                              |  |
| HOME-SECURITY-5G                 | Enable                                   | 00:00:00:00:00:00                             | wpa2auto_psk  | 0                              |  |
| HOME-HOTSPOT-5G                  | Enable                                   | 00:00:00:00:00:00                             | wpa2auto_psk  | 0                              |  |
| FUTURE-SERVICES-5G               | Enable                                   | 00:00:00:00:00:00                             | wpa2auto_psk  | 0                              |  |

#### STATUS- IPv6

The IPv6 page displays a summary of the Router's IPv6 settings and lists the IPv6 address and host name of any IPv6 clients.

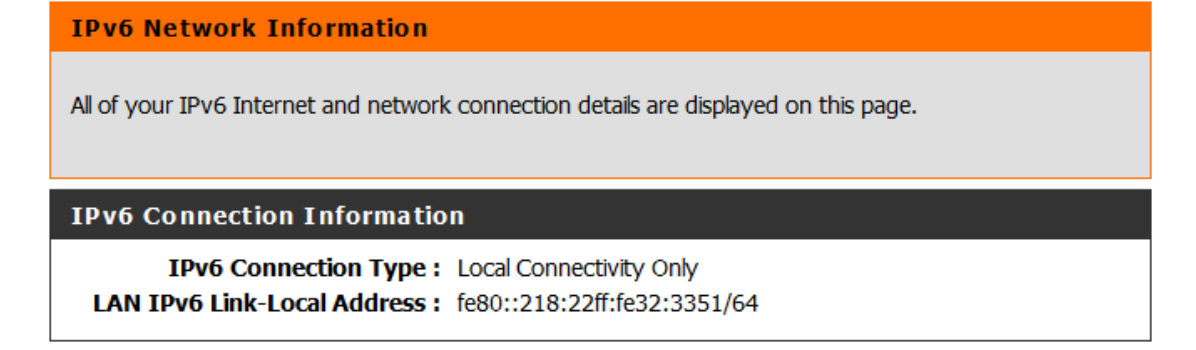

# Federal Communication Commission Interference Statement

This equipment has been tested and found to comply with the limits for a Class B digital device, pursuant to Part 15 of the FCC Rules. These limits are designed to provide reasonable protection against harmful interference in a residential installation. This equipment generates, uses and can radiate radio frequency energy and, if not installed and used in accordance with the instructions, may cause harmful interference to radio communications. However, there is no guarantee that interference will not occur in a particular installation. If this equipment does cause harmful interference to radio or television reception, which can be determined by turning the equipment off and on, the user is encouraged to try to correct the interference by one of the following measures:

- Reorient or relocate the receiving antenna.
- Increase the separation between the equipment and receiver.
- Connect the equipment into an outlet on a circuit different from that to which the receiver is connected.
- Consult the dealer or an experienced radio/TV technician for help.

FCC Caution: Any changes or modifications not expressly approved by the party responsible for compliance could void the user's authority to operate this equipment.

This device complies with Part 15 of the FCC Rules. Operation is subject to the following two conditions: (1) This device may not cause harmful interference, and (2) this device must accept any interference received, including interference that may cause undesired operation.

This transmitter must not be co-located or operating in conjunction with any other antenna or transmitter.

Operations in the 5.15-5.25GHz band are restricted to indoor usage only.

# **IMPORTANT NOTE:**

# FCC Radiation Exposure Statement:

This equipment complies with FCC radiation exposure limits set forth for an uncontrolled environment. This equipment should be installed and operated with minimum distance 20cm between the radiator & your body.